Cahier à l'usage des utilisateurs Des outils cartographiques de la DEAL Martinique Comment réaliser un premier diagnostic En vue de la préparation d'un dossier d'examen au « cas par cas »

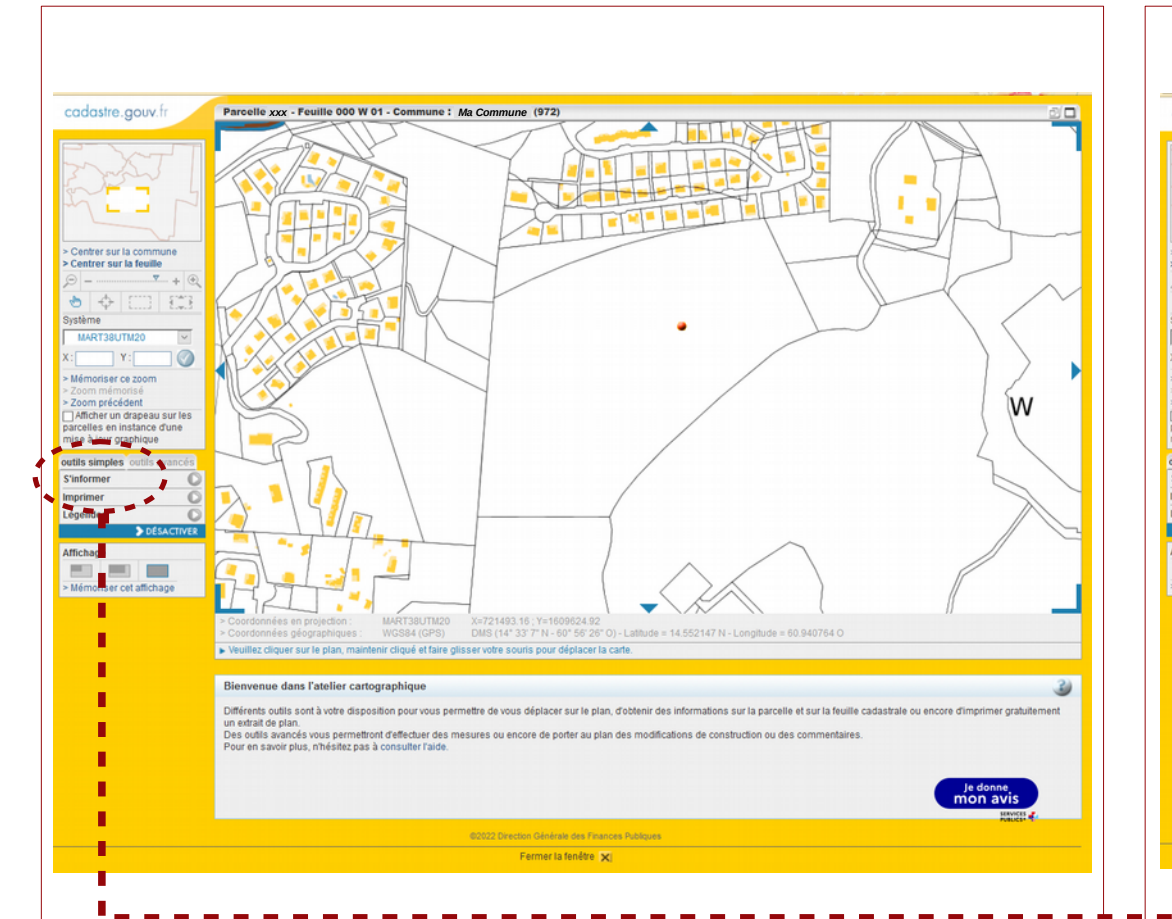

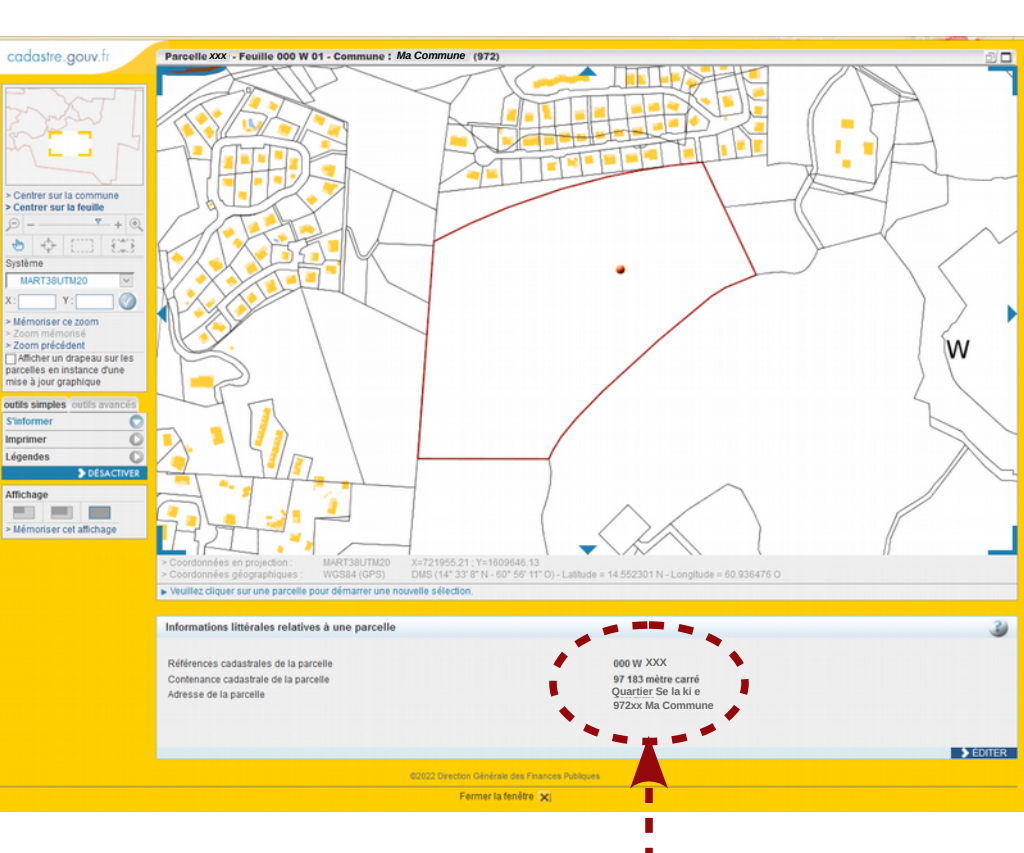

#### Identifier votre parcelle

Sur le site : www.cadastre.gouv.fr En sélectionnant : « recherche par référence cadastrales » En renseignant le formulaire proposé En rappelant le nom de la commune, le département Puis, la section et le numéro de parcelle.

#### Afficher les données parcellaires

En cliquant sur l'onglet : « S'informer » Puis sur la parcelle concernée Notez les informations retournées Celles-ci conditionnent la caractérisation de votre projet comme sa soumission À l'étude d'impact environnemental.

# **1ère étape - Exploiter le fond cadastral**

Pour un accès direct, cliquez ici : https://www.cadastre.gouv.fr/scpc/accueil.do

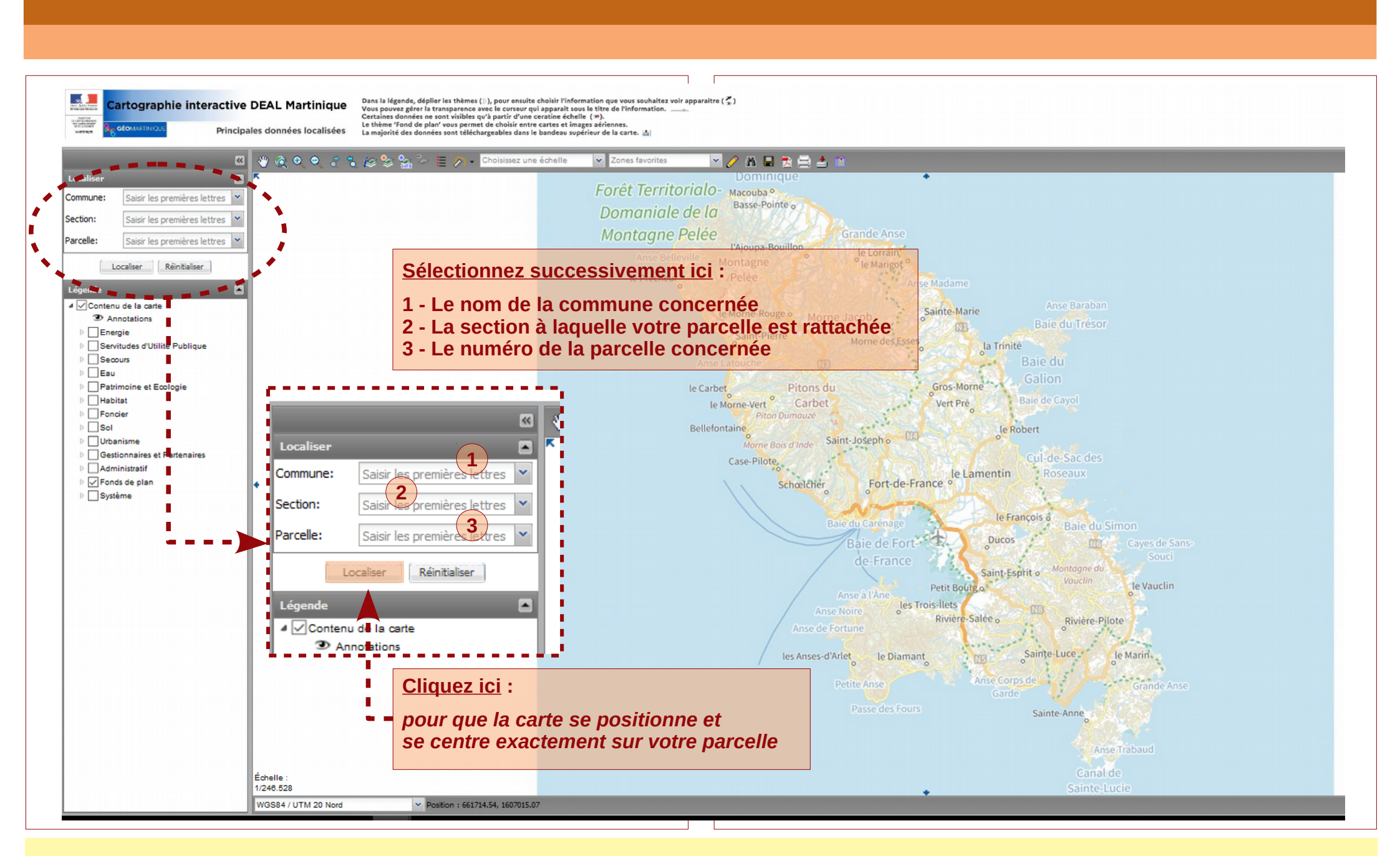

# 2ème étape – Se repérer dans la carte dynamique de la DEAL Martinique

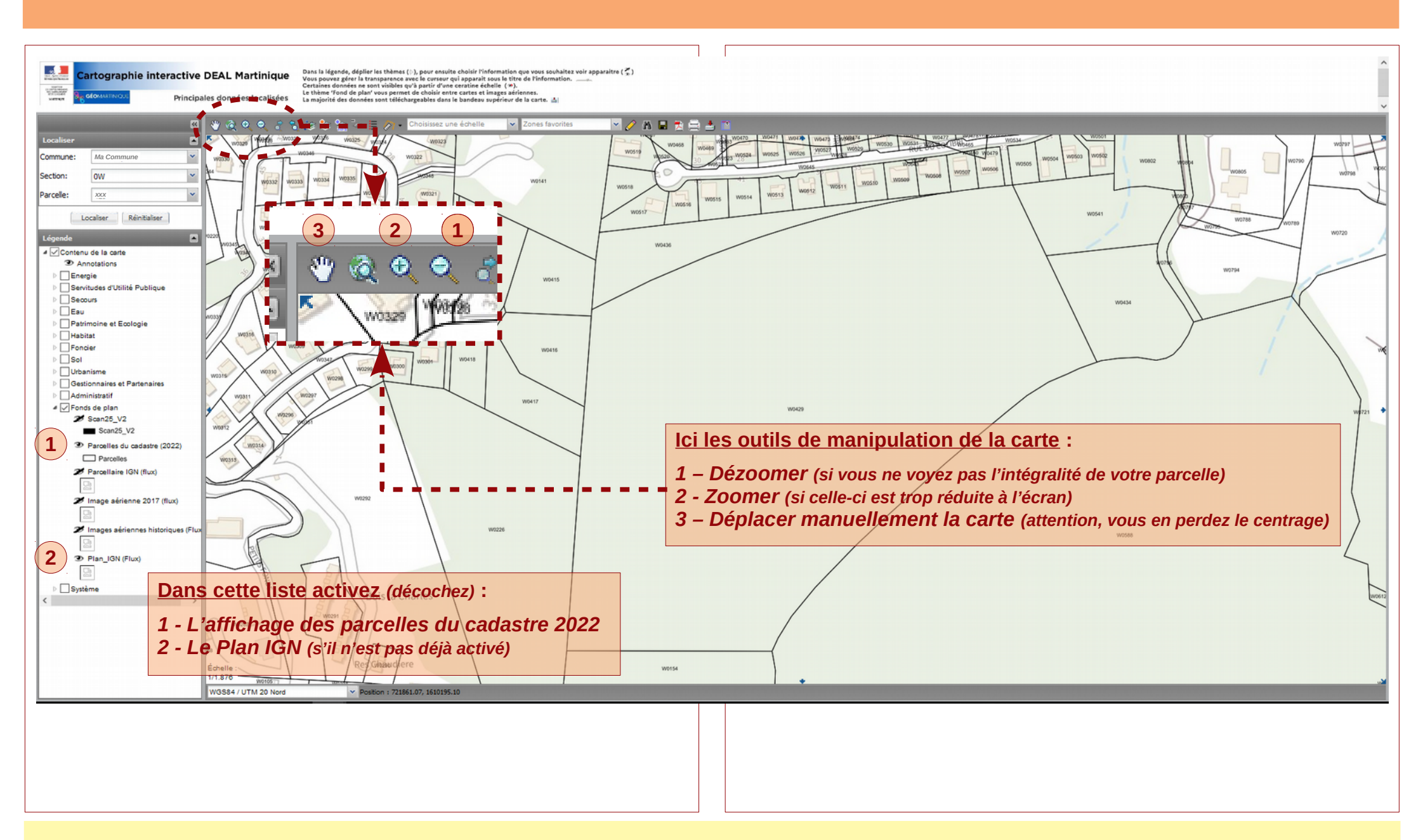

### 3ème étape – Adaptez la vue « écran » pour voir votre parcelle

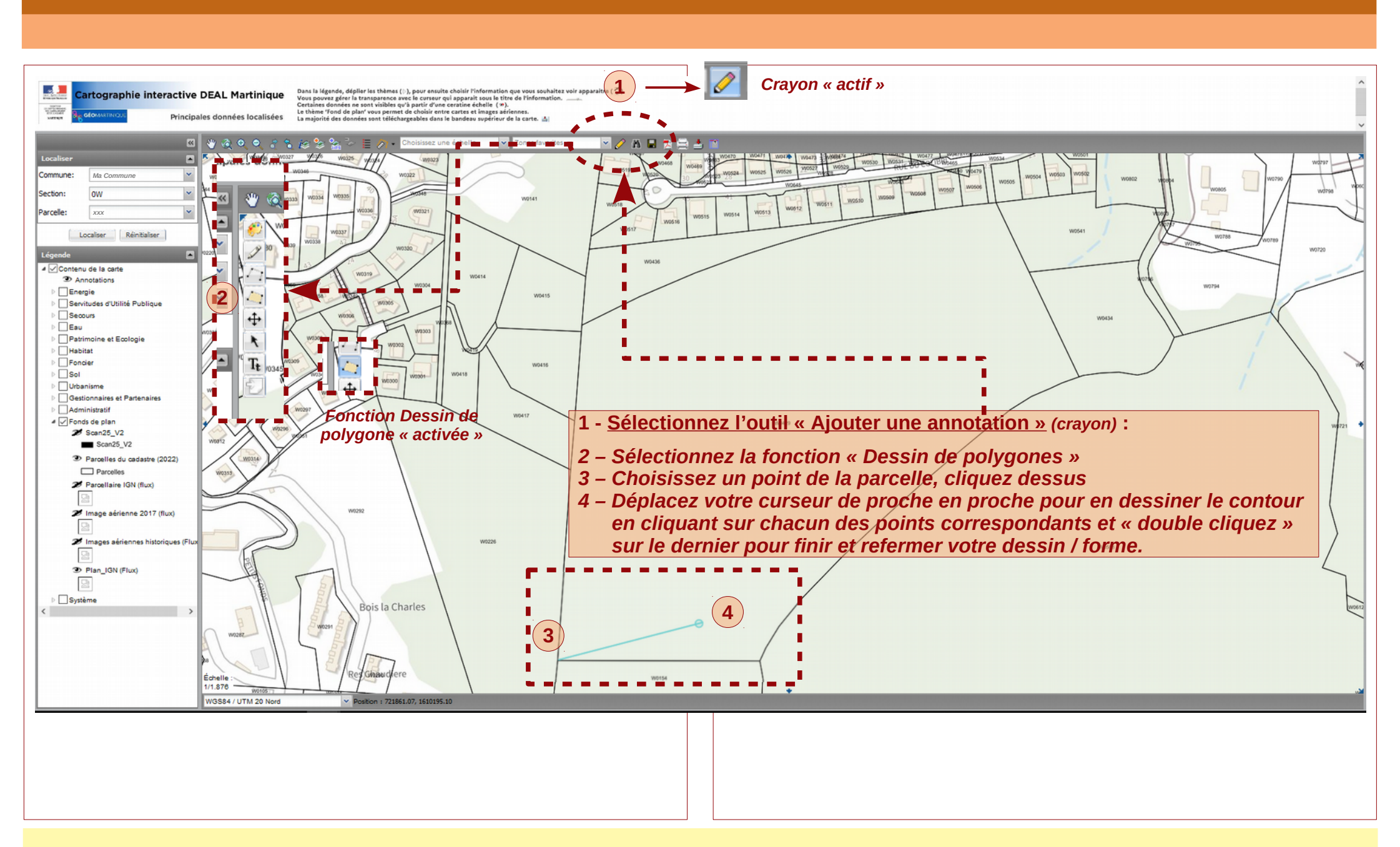

### 4ème étape – « Matérialisez » votre parcelle pour qu'elle reste visible en surimpression

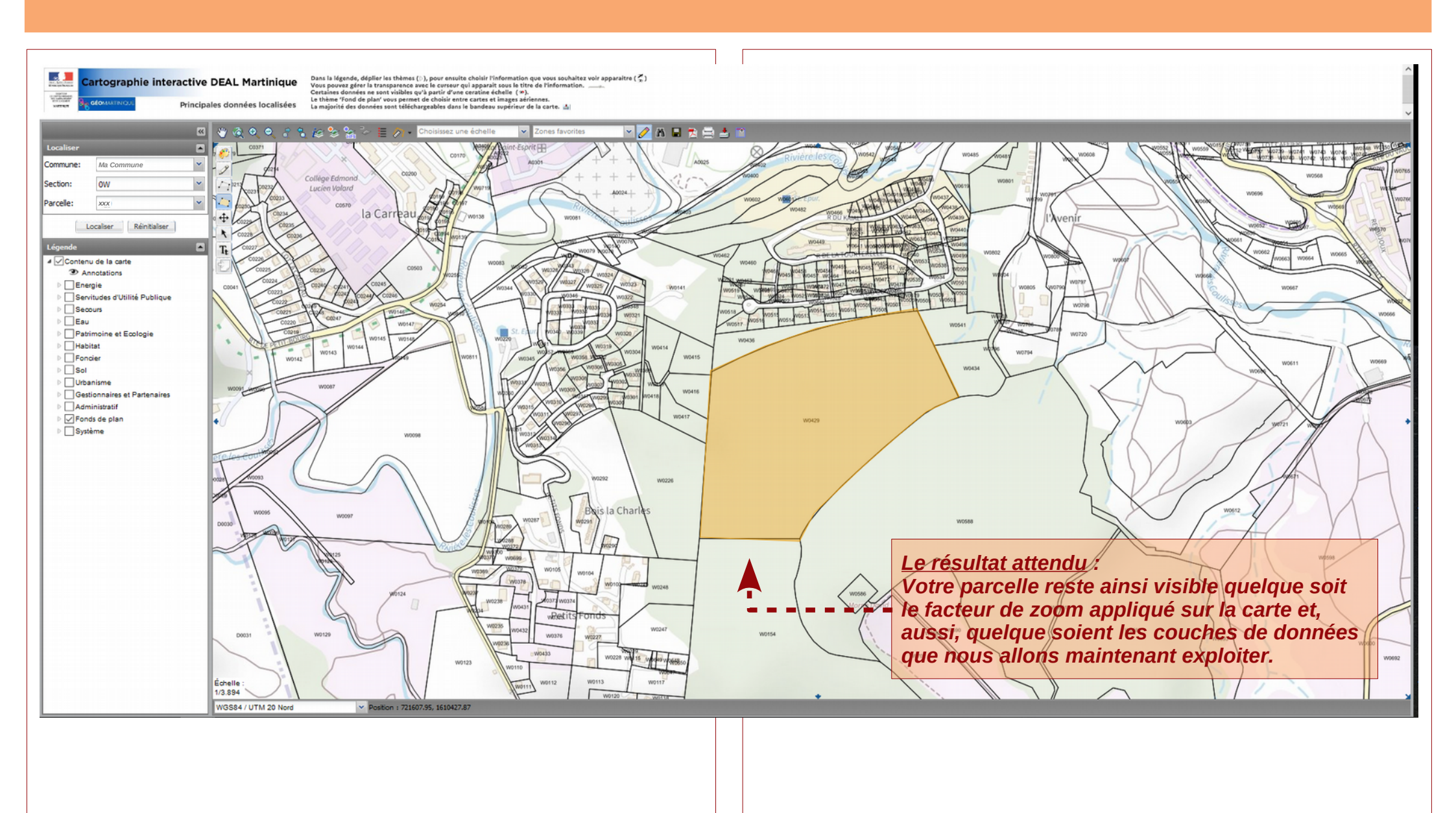

### 4ème étape – « Matérialisez » votre parcelle pour qu'elle reste visible en surimpression

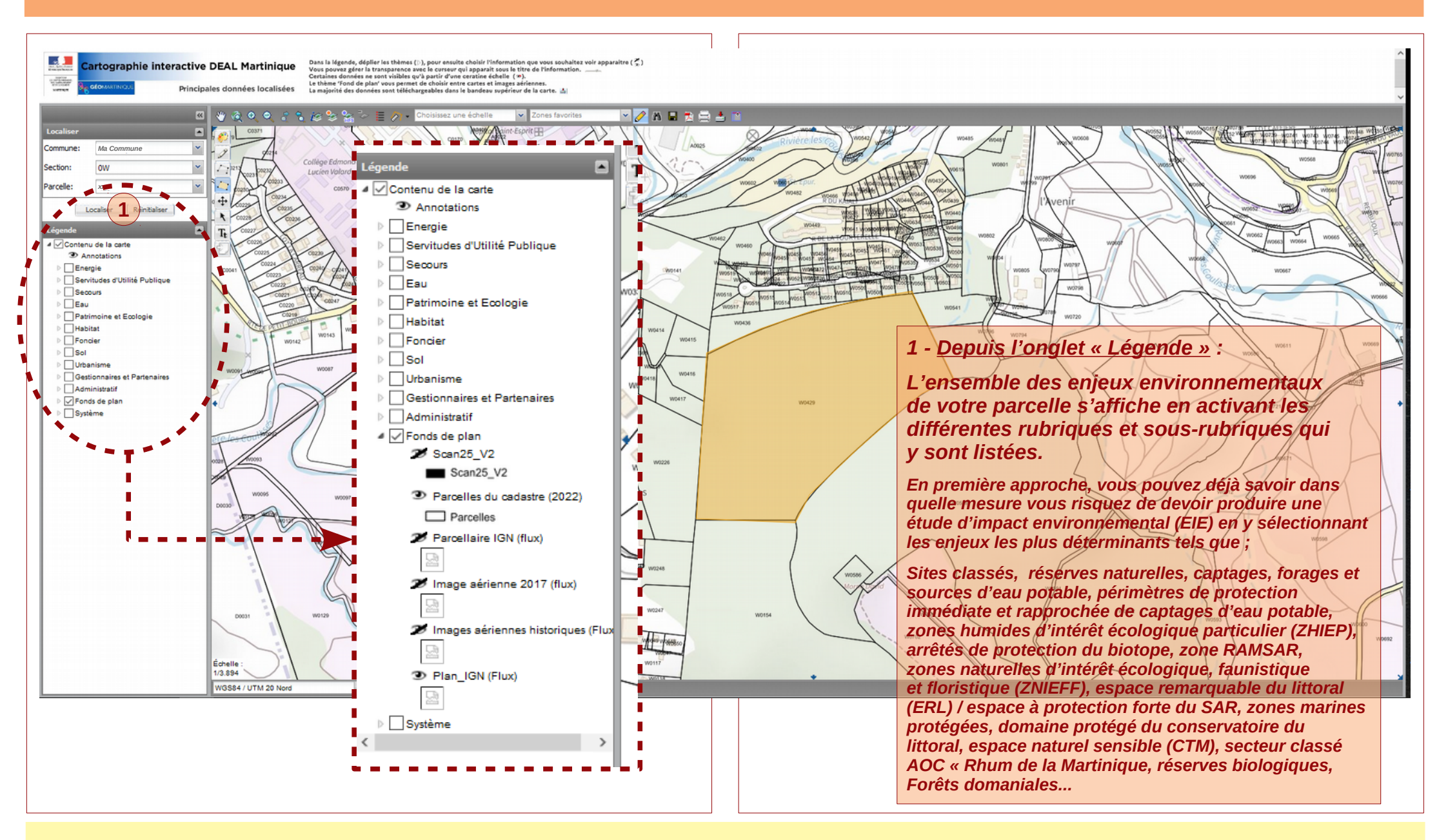

## 5ème étape – « Matérialisez » les principaux enjeux environnementaux de votre parcelle

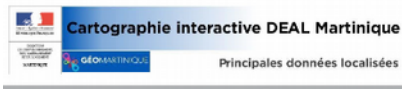

Ma Commun

 Ctive DEAL Martinique
 Dans la légende, déplier les thèmes (b), pour ensuite choisir l'information que vous souhaltez voir apparaitre (\$) vous pouvez gére la transparence avec le corseur qui apparait sous le titre de l'information.

 Vincipales données localisées
 année ne sont visibles qu'à part d'une creatine échelle (%).

 Vincipales données localisées
 la ménoiré de choisir entre cartes et images ariennes.

🔾 🗶 🗢 💲 🐂 🏀 😪 😪 🦢 🗮 🥕 - Choisissez une échelle 🛛 🗸 Zones favorites 👘 🖉 🥻 🖬 🗮 🎘 🚍 🚣

Le résultat pour notre parcelle « témoin » :

Après exploitation des données de la légende et en activant successivement les rubriques et sous-rubriques correspondantes, nous constatons que cette parcelle est couverte par :

Un arrêté de protection du biotope (APPB) (espèces et habitats protégées ou en danger), Une à plusieurs zones d'intérêt écologique, faunistique et floristique (ZNIEFF), Un périmètre de protection forte du schéma d'aménagement régional (SAR) de la Martinique, Un secteur INAO d'appelation d'origine contrôlée (AOC) « Rhum de la Martinique » (soumis à compensation agricole selon la nature et l'assiette foncière du projet.

Dans ce cas extrême, tout projet présenté sur cette parcelle serait soumis à l'étude d'impact environnemental (EIE) du fait même de la nature et de l'importance des enjeux environnementaux pros en compte ici. <u>Comme prévu</u> : Votre parcelle est toujours visible En surimpression des couches de données que nous avons activées.

5ème étape – « Matérialisez » les principaux enjeux environnementaux de votre parcelle